# ИНСТРУКЦИЯ ПО ДИСТАНЦИОННОЙ ПОДАЧЕ ДОКУМЕНТОВ ЧЕРЕЗ СИСТЕМУ «WEB–AHKETA MГУ», ПРЕДНАЗНАЧЕННАЯ ДЛЯ АБИТУРИЕНТОВ КАЗАХСТАНСКОГО ФИЛИАЛА МГУ ИМЕНИ М.В.ЛОМОНОСОВА

Прием документов для участия в конкурсе на обучение по программам **бакалавриата** и **магистратуры** в Казахстанском филиале МГУ осуществляется через систему «<u>«WEB-</u><u>Анкета МГУ</u>».

Для подачи документов выполните следующие действия:

## 1. Подготовьте электронные копии следующих документов для загрузки:

- 1. Документ, удостоверяющий личность
- Электронная версия с сайта eGov или скан с обеих сторон удостоверения личности

∆ Если в вашей фамилии, имени, отчестве или в названии органа, выдавшего документ, содержатся специфические символы казахского алфавита (к, э, ң, ғ, ө, ұ, ү, і), необходимо заранее подготовить нотариально заверенный перевод (транслитерацию) документа на русский язык, перевод гербовой печати не требуется.

- 2. Документ об образовании:
- Для поступающих на бакалавриат аттестат о среднем полном образовании или диплом о среднем профессиональном образовании (колледж) с приложением.
- Для поступающих в магистратуру диплом о высшем образовании (бакалавриат) с приложением.

∆ Если в вашей фамилии, имени, отчестве или в названии органа, выдавшего документ, содержатся специфические символы казахского алфавита (к, э, ң, ғ, ө, ұ, ү, і), необходимо заранее подготовить нотариально заверенный перевод (транслитерацию) документа на русский язык, перевод гербовой печати не требуется.

3. Цифровая фотография абитуриента размером 3×4 см, сделанная в **2025 году**.

# 2. Зарегистрируйтесь в системе «WEB-Анкета МГУ»

Откройте систему по ссылке: <u>https://webanketa.msu.ru/</u>

- 1. Перейдите на вкладку «Зарегистрироваться».
- 2. Выберите телефонный код Казахстана (+77).
- 3. Заполните все необходимые поля регистрационной формы.

## \land Внимание!

При заполнении полей Фамилия, Имя и Отчество:

- Используйте **только русский язык**, без специфических символов казахского алфавита (к, ә, ң, ғ, ө, ұ, ү, і).
- Вводите данные в строгом соответствии с удостоверением личности или его нотариально заверенным переводом.
- Указанные при регистрации фамилия, имя, отчество и дата рождения будут использоваться во всех официальных документах, связанных с поступлением.

✓ Проверьте правильность ФИО и даты рождения — эти данные будут использоваться в официальных документах.

|                                                                                                    |                                            |                                                                                                    |                                                                                                    |                                                                                                    |                                                                                                    |                                                                                                    |                                                                                                    |                                                                                                    |                                                                    |                                                                                                    | _                                                                  | _                                                                  |                                                                    | _                                 |
|----------------------------------------------------------------------------------------------------|--------------------------------------------|----------------------------------------------------------------------------------------------------|----------------------------------------------------------------------------------------------------|----------------------------------------------------------------------------------------------------|----------------------------------------------------------------------------------------------------|----------------------------------------------------------------------------------------------------|----------------------------------------------------------------------------------------------------|----------------------------------------------------------------------------------------------------|--------------------------------------------------------------------|----------------------------------------------------------------------------------------------------|--------------------------------------------------------------------|--------------------------------------------------------------------|--------------------------------------------------------------------|-----------------------------------|
| Подача заявлений абитуриентов<br>в электронном виде                                                                                                    |                                            |                                                                                                    |                                                                                                    |                                                                                                    | В                                                                                                    |                                                                                                    |                                                                                                    | 100                                                                                                    |                                                                    |                                                                                                    |                                                                    |                                                                    |                                                                    |                                   |
|                                                                                                    | вход для абитуриентов                      |                                                                                                    |                                                                                                    |                                                                                                    |                                                                                                    |                                                                                                    |                                                                                                    |                                                                                                    |                                                                    |                                                                                                    |                                                                    |                                                                    |                                                                    |                                   |
|                                                                                                    |                                            | Pe                                                                                                    | егист                                                                                                    | рация                                                                                                    | абитуриент                                                                                                    | а                                                                                                    |                                                                                                    |                                                                                                    |                                                                    |                                                                                                    |                                                                    |                                                                    |                                                                    |                                   |
| Внимание! Перед регистрацией обязательно проверьте<br>правильность заполнения всех полей! ФИО и дата рождения<br>заполняются кириллицей в строгом соответствии с<br>паспортными данными (обращайте внимание на буквы E/É,<br>И/Й, пробелы и дефисы). |                                            |                                                                                                    |                                                                                                    |                                                                                                    |                                                                                                    |                                                                                                    | ALC: NO                                                                                                    |                                                                                                    | 2                                                                  |                                                                                                    |                                                                    |                                                                    |                                                                    |                                   |
| Оста<br>указ                                                                                                    | авьте<br>зано с                            | поле О                                                                                                    | о (имя                                                                                                    | во пусть<br>отца).                                                                                                    | ым, если у Вас в                                                                                                    | паспорте                                                                                                    | He                                                                                                    |                                                                                                    | Авг                                                                | уст, 2                                                                                              | 008                                                                |                                                                    | •                                                                  |                                   |
|                                                                                                    |                                            |                                                                                                    |                                                                                                    |                                                                                                    |                                                                                                    |                                                                                                    | Пн                                                                                                    | Вт                                                                                                    | Ср                                                                 | Чт                                                                                                  | Пт                                                                 | <b>C6</b>                                                          | Bc                                                                 |                                   |
|                                                                                                    | +7                                         | 7                                                                                                    | •                                                                                                    | 77-77                                                                                                    | 7-7777                                                                                                    |                                                                                                    | 28                                                                                                    | 29                                                                                                    | 30                                                                 | 31                                                                                                  | 1                                                                  | 2                                                                  | 3                                                                  |                                   |
|                                                                                                    |                                            |                                                                                                    |                                                                                                    |                                                                                                    |                                                                                                    |                                                                                                    | 11                                                                                                    | 12                                                                                                    | 13                                                                 | 14                                                                                                  | 15                                                                 | 16                                                                 | 17                                                                 |                                   |
|                                                                                                    | AF                                         | имануј                                                                                                    | ы                                                                                                    |                                                                                                    |                                                                                                    |                                                                                                    | 18                                                                                                    | 19                                                                                                    | 20                                                                 | 21                                                                                                  | 22                                                                 | 23                                                                 | 24                                                                 |                                   |
|                                                                                                    | AF                                         | MAH                                                                                                    |                                                                                                    |                                                                                                    |                                                                                                    |                                                                                                    | 25                                                                                                    | 26<br>2                                                                                                    | 27                                                                 | 28<br>4                                                                                             | <b>29</b>                                                          | 30<br>6                                                            | 31<br>7                                                            |                                   |
|                                                                                                    | Отчество                                   |                                                                                                    |                                                                                                    |                                                                                                    |                                                                                                    | C                                                                                                    | ear da                                                                                                    | ite                                                                                                    |                                                                    |                                                                                                    |                                                                    |                                                                    |                                                                    |                                   |
|                                                                                                    | Дата рождения 24.08.2008                   |                                                                                                    |                                                                                                    |                                                                                                    |                                                                                                    |                                                                                                    |                                                                                                    |                                                                                                    | -                                                                  | -                                                                                                   | and a                                                              |                                                                    |                                                                    |                                   |
|                                                                                                    | согл<br>в со<br>2006<br>текс<br>дани<br>51 | Настоян<br>асие на<br>ответст<br>5 г. № 1!<br>том Сон<br>ных озн<br>9157                                                                                                 | щим д<br>а обра<br>вии с о<br>52-ФЗ<br>гласия<br>акомл                                                                                                    | аю МГУ<br>ботку св<br>Федерал<br>"О перс<br>а на обра<br>ен.                                                                                                    | имени М.В. Лом<br>юих персональны<br>пьным законом о<br>юнальных даннь<br>аботку персонал                                                                                                    | оносова<br>ых данны<br>т 27 июля<br>х". С<br>ыных                                                                                                    | X                                                                                                    |                                                                                                    |                                                                    |                                                                                                    |                                                                    |                                                                    |                                                                    |                                   |
|                                                                                                    | Пс                                         | Пода<br>Внимании<br>правильн<br>заполняк<br>паспортн<br>И/Й, проб<br>Оставьте<br>указано с<br>+77<br>АF<br>АF<br>От<br>Да<br>Солт<br>в соо<br>2006<br>текс<br>дани<br>51 | Ре<br>Внимание! Пере<br>правильность аки<br>паспортными да<br>И/Й, пробелы и,<br>Оставьте поле С<br>указано отчеств<br>+77<br>АРМАНУЈ<br>АРМАН<br>Отчество<br>Дата рож,<br>Солветс и на<br>соответст и на<br>соответст и на<br>соответст и на<br>соответст и на<br>соответст и на<br>соответст и на<br>соответст и на<br>соответст и на<br>соответст и на<br>соответст и на<br>соответст и на<br>соответст и на<br>соответст и на<br>соответст и | В эли<br>В эли<br>Регист<br>Внимание! Перед реги<br>правильность заполна<br>заполняются <b>кирилли</b><br>паспортными данными<br>ИЙ, пробелы и дефис<br>Оставьте поле Отчест<br>указано отчество (имя<br>+77 ••••••••••••••••••••••••••••••••••• | Подача заявлени<br>в электро<br>Регистрация<br>Внимание! Перед регистрацие<br>правильность заполнения все с<br>паспортными данными (обрац<br>ИЙ, пробелы и дефисы).<br>Оставьте поле Отчество пуст<br>указано отчество (имя отця).<br>1477 | Сорранся саявлений абиту<br>в электронном виде<br>вход для аби<br>Электронном саяса<br>пакаритичения всех полей! ОЙО и и<br>заполняются кириллицей в строгом соответст<br>паспортными данными (обращайте внимание и<br>ий, пробелы и дефисы).<br>Отавьте поле Отчество пустым, если у Вас в<br>ий, пробелы и дефисы).<br>Ставьте поле Отчество пустым, если у Вас в<br>ий, пробелы и дефисы).<br>Отчество<br>Дата рождения Следова<br>С Мастоящим даю МГУ имени М.В. Ломи<br>окотасие на обработку своих персональных<br>в окотесттвии с Федеральным законом<br>изстом Согласия на обработку персональных<br>в сответствии с Федеральным законом<br>изстом Согласия на обработку персональных<br>в сответствии с Федеральным закономи<br>занных ознакомлен. | Подача заявлений абитуриени         в электронном виде         вход для абитуриени         Экон для абитуриени         Обрача заялоннения всех полей! ФИО и дата рожалоннются кориллицей в строгом соответствии с<br>паспортными данными (обращайте внимание на буквы и<br>ИЙ, пробелы и дефисы).         Оставьте поле Отчество пустым, если у Вас в паспорте<br>указано отчество (имя отца).         +77       17-777-7777         АРМАНУЛЫ         АРМАН         Отчество         Дата рождения       24.08.2008         Сотвестви с Федеральным закомо от 27 июля<br>закомпень.         519157         Барабла ознакомлен. | Страторие и проблека и проблека | <section-header><section-header></section-header></section-header> | <section-header><section-header><section-header></section-header></section-header></section-header> | <section-header><section-header></section-header></section-header> | <section-header><section-header></section-header></section-header> | <section-header><section-header></section-header></section-header> | <section-header></section-header> |

# 3. После регистрации

После завершения регистрации на экране появится сообщение:

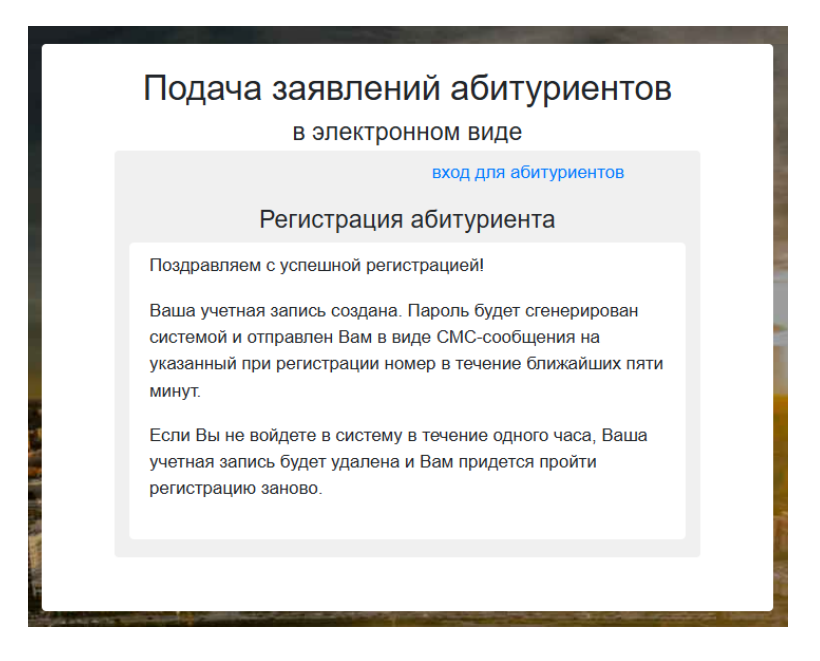

### ▲ Если СМС с паролем не пришло в течение нескольких минут:

- Не регистрируйтесь повторно ранее, чем через 1-1,5 часа
- Сохраните пароль для последующего входа

### 4. Заполнение анкеты

- 1. Войдите в систему, указав номер телефона и пароль
- 2. На начальной странице выберите:
  - Гражданство: Казахстан (или свою страну)
  - Уровень образования: бакалавриат если поступаете после школы, колледжа, магистратура если поступаете после бакалавриата.

| Подача заявлений абитуриентов<br>в электронном виде                                                                                                    |                                                                                                    |  |  |  |  |
|----------------------------------------------------------------------------------------------------|----------------------------------------------------------------------------------------------------|--|--|--|--|
|                                                                                                    | выход                                                                                                   |  |  |  |  |
| н                                                                                                    | ачальная настройка                                                                                      |  |  |  |  |
| Пожалуйста, выберите Ваше гражданство и интересующий Вас уровень образования.<br>Уровень образования можно будет поменять позднее. Гражданство можно изменить<br>только до момента подачи первого заявления, поэтому, пожалуйста, будьте<br>внимательнее. |                                                                                                    |  |  |  |  |
| Система может сформироват<br>нужны для поступления. Такж<br>вручную.                                                                                                    | ь для Вас набор шаблонов документов, которые будут<br>е возможно будет добавить/удалить любые документы |  |  |  |  |
| Гражданство                                                                                                    | КАЗАХСТАН                                                                                               |  |  |  |  |
| Уровень образования                                                                                                    | бакалавриат/специалитет/магистратура/второе вь 🔻                                                        |  |  |  |  |
|                                                                                                    | Создать шаблоны базовых документов                                                                      |  |  |  |  |
|                                                                                                    | Продолжить                                                                                              |  |  |  |  |
|                                                                                                    | N                                                                                                    |  |  |  |  |

- 3. Ознакомьтесь с «Страницей помощи»
- 4. Перейдите в раздел «Профиль» и:

| раница пон<br>емый абитуриент!<br>ды приветствовать Вас в С<br>ма состоит из четырех осно<br>Вас не должно быть заявя<br>вой адрес электронной г<br>Токументы. В этот раздел В<br>авления. Обратите внима<br>абор документов. Также в<br>проверке.<br>Вавления. В этот разделе и<br>авления. В этот разделе и<br>авления. В этот разделе и<br>авления. В этот разделе и<br>авления. В этот разделе и<br>авления. В этот разделе и<br>авления. В этот разделе и<br>авления. В этот разделе и<br>авления. В этот разделе и<br>авления. В этот разделе и<br>авления. В этот разделе и<br>и согласия на зач<br>юдержка. В этот разделе и<br>и согласия на зач<br>водержка. В этот разделе и<br>и согласия на зач<br>водержка. В этот разделе и<br>и согласия на зач<br>водержка. В этот разделе и<br>и согласия на зач<br>одержка. В этот разделе и<br>и согласия на зач<br>одержка. В этот разделе и<br>и согласия на зач<br>одержка.<br>В этот разделе и<br>и согласия на зач<br>одержка.<br>В этот разделе и<br>и согласи на зач<br>одержка.<br>В этот разделе и<br>и согласи на зач<br>одержка.<br>В этот разделе и<br>и согласи на зач<br>одержка.<br>В этот разделе и<br>и согласи на зач<br>и согласи на зач<br>и согласи на зач<br>и согласи на зач | АОЩЦА<br>ктеме подачи заявлений в электронн<br>вных разделов:<br>и можете поменять свое ФИО или гра<br>ений), и настроить уведомления. Обрь<br><b>рочты.</b><br>м необходимо будет добавить докум<br>иле на то, что в зависимости от того, и<br>этом разделе возможно внести измен<br>тображаются Ваши заявления и актии<br>исление. Если Вы подавали заявлении<br>вы можете написать сообщение в слу<br>и Также в этом разделе могут появит<br><b>ТСЕ ПОЛ</b> | ном виде!<br>ажданство, если ошиблись при<br>ратите внимание на то, что Вам<br>менты (их реквизиты и скан-ко<br>, куда подается заявление и как<br>знения в документы или испран<br>ивность по ним. Также в этом р<br>че через портал Поступай Онла<br>ужбу поддежки факультета и<br>ться дополнительные коммент<br>рофиль ① Документы 3   | регистрации (обратия<br>необходимо будет у<br>пии), которые необхоу<br>ие условия поступлен<br>зить ошибки, если они<br>азделе можно подать<br>ийн, оно тоже будет от<br>ли Цетральную прием<br>арии от сотрудников г<br>иявления Поддерж  | те внимание, что при этом<br>(казать и подтвердить<br>димы для подачи<br>ия, необходим разный<br>обраут найдены при<br>или отозвать сами<br>ображено в этом разделе.<br>ную комиссию по любому<br>триемной комиссии по         |                 |
|----------------------------------------------------------------------------------------------------|----------------------------------------------------------------------------------------------------|----------------------------------------------------------------------------------------------------|----------------------------------------------------------------------------------------------------|----------------------------------------------------------------------------------------------------|-----------------|
| емый абитуриент!<br>ды приветствовать Вас в С<br>ма состоит из четырех осно<br>Профиль. В этом разделе В<br>Вас не должно быть заяви.<br>вой адрес электронной г<br>Токументы. В этот раздел В<br>аявления. В этот разделе и<br>аявления. В этот разделе и<br>аявления. В этом разделе и<br>аявления. В этом разделе и<br>аявления. В этом разделе и<br>аявления. В этом разделе и<br>аявления. В этом разделе и<br>аявления. В этом разделе и<br>аявления. В этом разделе и<br>аявления. В этом разделе и<br>аявления. В этом разделе и<br>аявления. В этом разделе и<br>и согласия на зач<br>Годержка. В этом разделе и<br>и согласия на зач<br>Годержка. В этом разделе и<br>и согласия на зач<br>годержка. В этом разделе и<br>и согласия на зач<br>годержка. В этом разделе и<br>и согласия на зач<br>годержка. В этом разделе и<br>и согласия на зач<br>годержка.                                                                                                    | кстеме подачи заявлений в электронн<br>вных разделов:<br>и можете поменять свое ФИО или гра<br>ений), и настроить уведомления. Обр.<br><b>рочты.</b><br>им необходимо будет добавить докум<br>иче на то, что в зависимости от того, и<br>этом разделе возможно внести измен<br>тображаются Ваши заявления и акти<br>исление. Если Вы подавали заявления<br>Вы можете написать сообщение в сл<br>у. Также в этом разделе могут появит<br><b>СЕ ПОЛ</b>          | ном виде!<br>ажданство, если ошиблись при<br>ратите внимание на то, что Вам<br>менты (их реквизиты и скан-ко<br>куда подается заявление и как<br>енения в документы или испран<br>ивность по ним. Также в этом р<br>че через портал Поступай Онла<br>ужбу поддежки факультета и<br>ться дополнительные коммент                             | регистрации (обрати<br>необходимо будет у<br>ие условия поступлен<br>илть ошибки, если они<br>азделе можно подать<br>ийн, оно тоже будет от<br>ли Цетральную прием<br>арии от сотрудников г<br>иявления Поддерж                            | те внимание, что при этом<br>(казать и подтвердить<br>димы для подачи<br>им, необходим разный<br>обудут найдены при<br>ображено в этом разделе.<br>ную комиссию по любому<br>триемной комиссии по                              |                 |
| ды приветствовать Вас в С<br>ма состоит из четырех осни<br>профиль. В этом разделе В<br>и Вас не должно быть заяви<br>вас не должно быть заяви<br>ваб ардес <b>электронной г</b><br>цокументы. В этот раздел В<br>аявления. Обратите внима<br>вабор документов. Также в<br>проверке.<br>ваявления. В этом разделе<br>нитересующему Вас вопрои<br>вамвления и согласия на зая<br>поддержка. В этом разделе<br>нитересующему Вас вопрои<br>вамвления.<br>• Укажит                                                                                                    | ктеме подачи заявлений в электронн<br>вных разделов:<br>и можете поменять свое ФИО или гра<br>ений), и настроить уведомления. Обр-<br><b>риты.</b><br>им необходимо будет добавить докум<br>ике на то, что в зависимости от того, о<br>этом разделе возможно внести измен<br>тображаются Ваши заявления и актии<br>исление. Если Вы подавали заявления<br>вы можете написать сообщение в слу<br>у. Также в этом разделе могут появит<br><b>СЕ ПОЛІ</b>         | нюм виде!<br>чажданство, если ошиблись при<br>ратите внимание на то, что Вак<br>менты (их реквизиты и скан-ко<br>, куда подается заявление и как<br>нения в документы или испран<br>ивность по ним. Также в этом р<br>че через портал Поступай Онла<br>тужбу поддержки факультета и<br>ться дополнительные коммент<br>рофиль 1 Документы 3 | регистрации (обрати<br>необходимо будет ;<br>пии), которые необхо,<br>ие условия поступлен<br>ить ошибки, если они<br>азделе можно подать<br>йн, оно тоже будет от<br>ил цЕтрањиу о прием<br>арии от сотрудников г<br>иявления Поддерж     | те внимание, что при этом<br><b>указать и подтвердить</b><br>димы для подачи<br>ия, необходим разный<br>а будут найдены при<br>или отозвать сами<br>ображено в этом разделе.<br>ную комиссию по любому<br>триемной комиссии по |                 |
| ма состоит из четырех осно<br>Профиль. В этом разделе В<br>и Вас не должно быть заяви<br>вой адрес электронной г<br>цокументы. В этот раздел В<br>аявления. Обратите внима<br>набор документов. Также в<br>проверке.<br>наявления и согласия на за<br>ваявления и согласия на за<br>поддержка. В этом разделе и<br>аявления и согласия на за<br>кавления и согласия на за<br>кавления на согласия на за<br>кавления на согласия на за<br>кавления на согласи на согласи на согласия на согласи на согласия на согласия на сог                                                                             | вных разделов:<br>можете поменять свое ФИО или гра<br>ений), и настроить уведомления. Обр.<br><b>роты.</b><br>м необходимо будет добавить докум<br>ине на то, что в зависимости от того, о<br>этом разделе возможно внести измен<br>тображаются Ваши заявления и актии<br>исление. Если Вы подавали заявления<br>вы можете написать сообщение в слу<br>у. Также в этом разделе могут появит<br><b>ТСЕ ПОЛ</b>                                                  | ажданство, если ошиблись при<br>ратите внимание на то, что Вам<br>менты (их реквизиты и скан-ко<br>, куда подается заявление и как<br>энения в документы или испран<br>ивность по ним. Также в этом р<br>ле через портал Поступай Онла<br>тужбу поддержки факультета и<br>ться дополнительные коммент<br>рофиль ① Документы 3              | регистрации (обрати<br>и необходимо будет )<br>пии), которые необхо,<br>ие условия поступлен<br>зить ошибки, если они<br>азделе можно подать<br>ийн, оно тоже будет от<br>ли Цетральную прием<br>арии от сотрудников г<br>иявления Поддерж | те внимание, что при этом<br>(казать и подтвердить<br>аимы для подачи<br>ия, необходим разный<br>обудут найдены при<br>или отозвать сами<br>юбражено в этом разделе.<br>ную комиссию по любому<br>приемной комиссии по         |                 |
| Профиль. В этом разделе Ві<br>ва сне должно быть заяви<br>казої адрес электронной гі<br>(окументь). В этот раздел Ві<br>наявления. Обратите внима<br>набор документов. Также ві<br>проверке.<br>аявления и согласия на зач<br>Тоддержка. В этом разделе<br>нитересующему Вас вопрок<br>нашему заявлению. УКАЖИТ                                                                                                    | и можете поменять свое ФИО или гра<br>ений), и настроить уведомления. Обр.<br><b>рочты.</b><br>им необходимо будет добавить докум<br>ние на то, что в зависимости от того,<br>атом разделе возможно внести измен<br>тображаются Ваши заявления и акти<br>исление. Если Вы подавали заявления<br>Вы можете написать сообщение в слу<br>у. Также в этом разделе могут появит<br><b>СЕ ПОЛ</b>                                                                    | ажданство, если ошиблись при<br>ратите внимание на то, что Вам<br>менты (их реквизиты и скан-ко<br>, куда подается заявление и кан<br>нения в документы или испран<br>ивность по ним. Также в этом р<br>ле через портал Поступай Онла<br>пужбу поддержки факультета и<br>ться дополнительные коммент<br>рофиль 1 Документы 3:              | регистрации (обрати<br>необходимо будет )<br>пии), которые необхо,<br>ие условия поступлен<br>ить ошибки, если они<br>азделе можно подать<br>йи, оно тоже будет от<br>ли Цетральную прием<br>арии от сотрудников г<br>иявления Поддерж     | те внимание, что при этом<br>(казать и подтвердить<br>аимы для подачи<br>ия, необходим разный<br>в будут найдены при<br>или отозвать сами<br>ображено в этом разделе.<br>Ную комиссию по любому<br>приемной комиссии по        |                 |
| рофиль 🌔                                                                                                    | о                                                                                                    | <b>рофиль 🕕</b> Документы За                                                                                                    | зявления Поддерж                                                                                                    |                                                                                                    |                 |
| ФИО, пол и дата ро                                                                                                    | кдения                                                                                                    | Урове                                                                                                    | њ образования                                                                                                    | кка помощь                                                                                                    | Выход           |
|                                                                                                    | RHOCHTCS TO BLKO HE DVCCKOM SELIVE                                                                                                    | Уровен                                                                                                    |                                                                                                    | Ret & Paroň Viječkujú otres ot                                                                                                    |                 |
| Рамилия                                                                                                    | инскител только на русском лавіке:                                                                                                    | сообще                                                                                                    | ния службы поддержки                                                                                                    | , а также состав документов д                                                                                                    | ля заявлений.   |
| Лмя                                                                                                    |                                                                                                    | бака                                                                                                    | лавриат/специалите                                                                                                    | ет/магистратура/второе                                                                                                    | высшее 🔻        |
| Этчество                                                                                                    |                                                                                                    | Контак                                                                                                    | ты                                                                                                    |                                                                                                    |                 |
| цата рождения                                                                                                    | 23.01.2005                                                                                                    | Основно                                                                                                    | ой телефон <b>+7-</b>                                                                                                    | 700-123-4567                                                                                                    |                 |
| Тол                                                                                                    | -                                                                                                    | -                                                                                                    | 4TO 0 LULIŬ                                                                                                    | 7 •                                                                                                    |                 |
| l                                                                                                    | еобходимо выбрать значение                                                                                                    | дополні телефон                                                                                                    | тельный +                                                                                                    |                                                                                                    |                 |
|                                                                                                    |                                                                                                    | На заокто                                                                                                    |                                                                                                    |                                                                                                    | TEMU S TAKYO OD |
|                                                                                                    |                                                                                                    | на электр                                                                                                    | оппую почту мы оудем г                                                                                                    | присылать уведомления от сис<br>При изменении, булет необхол                                                                                                    |                 |
| Сведения о гражда                                                                                                    | стве                                                                                                    | адрес буд<br>новый адр                                                                                                    | ет внесен в заявления. т<br>зес, перейдя по ссылке в                                                                                                    | в письме.                                                                                                    | имо подгосрдито |

• Фамилию и Имя латиницей (как в документе на обратной стороне)

| Гражданство   | КАЗАХСТАН •                                                                                       | Уведомления                                                                                                    |
|---------------|---------------------------------------------------------------------------------------------------|----------------------------------------------------------------------------------------------------|
| ФИО латиницей | i i                                                                                               | Рекомендуем оставить все уведомления вслюченными.<br>Уведомлять об изменениях в заявлениях<br>Уведомлять о новых сообщениях |
| Имя           | Поле должно быть заполнено!<br>Указите имя латиянцей как указано в вашем<br>заграничном паслорте. |                                                                                                    |
| Фамилия       | Укажите фамилию латиницей как указано в вашем<br>заграничном паспорте.                            |                                                                                                    |
| Отчество      | Оставьте поле пустым, если у Вас в паспорте не<br>указано отчество (имя отца).                    |                                                                                                    |
|               | Сохрани                                                                                           | ть изменения                                                                                                    |
|               |                                                                                                   |                                                                                                    |

• Адрес электронной почты

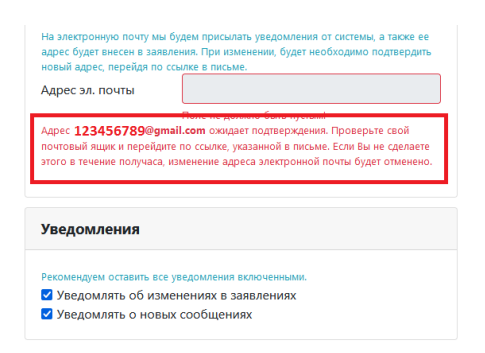

На указанный адрес электронной почты будет отправлено письмо со ссылкой для подтверждения.

• Нажмите «Сохранить изменения»

## 5. Подтверждаем электронную почту

- Зайдите в почту и найдите письмо от webanketa.msu.ru
- Перейдите по ссылке из письма
- Если письма нет проверьте папку «Спам»

После подтверждения адреса электронной почты у вас в браузере откроется страница с подтверждением:

|                                       | 1 Профиль                 | \rm Документы   | Заявления | Поддержка | Помощь | Выход |
|---------------------------------------|---------------------------|-----------------|-----------|-----------|--------|-------|
| Адрес электронной почты               | 123456789@gmail.com       | подтвержден!    |           |           |        |       |
| Нажмите на ссылку, чтобы в            | вернуться на главную стра | ницу.           |           |           |        |       |
| Система приема заявлений абм уриентов | в электронном виде. (c)HV | 1ВЦ МГУ, 2022г. |           |           |        |       |

## 6. Загружаем документы в систему

#### Документ, удостоверяющий личность:

- Зайдите в раздел «Документы» нажмите «Изменить» затем «Добавить»
- Загрузите скан или фото документа, по которому заполняли профиль.
- Удостоверение личности выбирайте тип «документ другого государства»

• Если есть перевод — загрузите его тоже

## Документ об образовании:

- Загрузите скан всех страниц документа аттестат и приложение, диплом и приложения на трех языках (приложение это список оценок)
  - Аттестат выбирайте тип «аттестат о среднем (полном) образовании»
    - Тип образовательной организации «дневная средняя школа»
  - Диплом колледжа выбирайте тип «диплом о среднем профессиональном образовании»
    - Тип образовательной организации «другая профессиональная образовательная организация»
  - Диплом бакалавра выбирайте тип «диплом бакалавра»
    - Тип образовательной организации «образовательная организация высшего образования»
- Если учебное заведение не государственное загрузите копию лицензии
- Если перевод не требуется, вместо него можно загрузить сам аттестат (или диплом)
- 1. После перехода по ссылке вы окажетесь на «Странице помощи». С нее нужно перейти в раздел «Документы», нажав на соответствующую кнопку в меню, расположенном вверху страницы.

| НОВ Р ВИЧ Профиль /                                                             | окументы Заявления Поддержка Помощь Выход                                    |
|---------------------------------------------------------------------------------|------------------------------------------------------------------------------|
| Документы<br>Обратите внимание, что обязательный набор документов м             | ажет меняться в зависимости от условий поступления и направлений подготовки. |
| Добавить документ                                                               |                                                                              |
| Фотография Изменить У                                                           | далить Дополнительная контактная<br>информация Удалить Удалить               |
| Фотография абитуриента                                                          | Р вич, +7-705<br>+7-771                                                      |
| Документ, удостоверяющий<br>личность                                            | алить Адрес Изменить Удалить                                                 |
| Удостоверение личности другого государства<br>номер 0                           | КАЗАХСТАН, С                                                                 |
| Документ об образовании 🤳 Изменить У                                            | далить Изменить Удалить                                                      |
| аттестат о среднем (полном) образовании<br>серия ЖОБ номер 200000 рег. номер ** | выдан КАЗАХСТАНСКИЙ ФИЛИАЛ МГУ                                               |
| выдан 19.06.2025<br>ГКП НА ПХВ "ГИМНАЗИЯ № * АКИМАТА ГОРОДА                     | $\wedge$                                                                     |
| Прочий документ                                                                 | далить                                                                       |
| выдан КАЗАХСТАНСКИЙ ФИЛИАЛ МГУ                                                  | Олимпиада                                                                    |
| Добавить документ                                                               |                                                                              |

2. В разделе «Документы» добавьте требуемые сведения во все поля, отмеченные знаком

3. Нажмите «Изменить» в поле «Фотография», нажмите «Добавить».

| Изменение фотографии |                                                                                                    |
|----------------------|----------------------------------------------------------------------------------------------------|
| Фотография           | Изображений не загружено<br>Необходимо загрузить минимум 1 ср.<br>Добавить<br>Возможно загрузить еще 1 стр. Поддерживаются изображения в формате JPEG или PNG, а так же файлы PDF.<br>Максимальный размер файла - 8M6.                                     |
|                      | Файл формата JPEG или PNG (разрешение 300 точек на дюйм), содержащий <b>ОДНУ</b> фотографию размера 3×4 см<br>(черно-белый или цветной снимок без головного убора, сделанный в 2022 году). При несоответствии размеров,<br>фотография может быть обрезана. |
|                      | Закрыть Сохранить                                                                                                    |

Выберите фото, которое вы хотите загрузить, и нажмите «Открыть» – файл будет добавлен в систему.

|                      | M meana        |          |     |                 |               |   |
|----------------------|----------------|----------|-----|-----------------|---------------|---|
| 🍅 Выгрузка файла     |                |          |     |                 |               |   |
| 🔶 🔶 🗠 🛧 🖊 > Этот     | компьютер > За | грузки > |     | ✓ Ӧ Поиск: Загр | рузки         | م |
| Упорядочить 👻 Создат | ъ папку        |          |     |                 | <b>•</b> •    | • |
| 🖈 Быстрый доступ     | PDF            | PDF      | PDF | T               | PDF           |   |
| 🔜 Рабочий стол 🖈     |                |          |     |                 |               |   |
| 👆 Загрузки 🛛 🖈       |                |          |     |                 |               |   |
| a OneDrive           |                |          |     |                 |               |   |
| 💻 Этот компьютер     |                |          |     |                 |               |   |
| 🚪 Видео              | PDF            | PDF      |     | PDF             | PDF           |   |
| 🔮 Документы          |                |          |     |                 |               |   |
| 🕂 Загрузки           |                |          |     |                 |               |   |
| 📰 Изображения        |                |          |     |                 |               |   |
| 🁌 Музыка             |                |          |     |                 |               |   |
| 📃 Рабочий стол       | PDF            | PDF      | PDF | PDF             | PDF           |   |
| 🏪 Локальный диск (С  |                |          |     |                 |               |   |
| 🚃 Новый том (Е:)     |                |          |     |                 |               |   |
| 🧀 Сеть               |                |          |     |                 |               |   |
|                      |                |          |     |                 |               |   |
|                      | PDF            | ФОТО     |     |                 |               |   |
|                      |                |          |     |                 |               |   |
| Имя фа               | йла: ФОТО      |          |     | - Все поддер    | живаемые типы | ~ |
|                      |                |          |     |                 |               |   |

После загрузки фотографии нажмите кнопку «Сохранить». Ваш снимок будет добавлен в пакет документов.

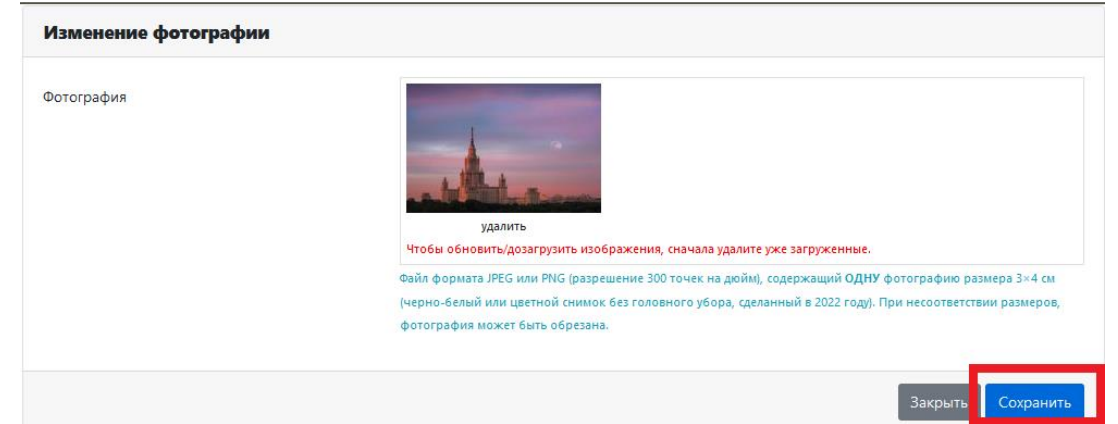

4. Заполните сведения о документе, удостоверяющем личность. Нажмите «Изменить» в поле «Документ, удостоверяющий личность». Введите данные документа, удостоверяющего личность, и загрузите его электронную копию.

ВНИМАНИЕ! При использовании удостоверения личности гражданина Республики Казахстан необходимо выбрать вид документа «Удостоверение личности другого государства». При использовании паспорта гражданина Республики Казахстан необходимо выбрать вид документа «Паспорт другого государства».

| Тип документа                                                    | Удостоверение личности другого государства                                    |                                                                    |                              |  |  |  |
|------------------------------------------------------------------|-------------------------------------------------------------------------------|--------------------------------------------------------------------|------------------------------|--|--|--|
|                                                                  | Пожалуйста, обрат<br>заполнения.                                              | ите внимание на то, что в зависимости от типа документа часть поле | й монят быть обязательной дл |  |  |  |
| Реквизиты документа                                              | Серия                                                                         | Номер                                                              | Дата выдачи                  |  |  |  |
| Не заполняйте, если какое-то значение отсутствует в<br>документе |                                                                               | 00000000                                                           | 28.11.2019                   |  |  |  |
| Место рождения                                                   | ACTAHA                                                                        |                                                                    |                              |  |  |  |
|                                                                  | Пожалуйста, вводите в строгом соответствии с данными, указанными в документе. |                                                                    |                              |  |  |  |
|                                                                  | Орган, выдави                                                                 | Код подразделени                                                   |                              |  |  |  |
|                                                                  | МИНИСТЕРС                                                                     |                                                                    |                              |  |  |  |
|                                                                  | Страна, выдав                                                                 | шая документ                                                       |                              |  |  |  |
|                                                                  | KARAVCTAN                                                                     |                                                                    |                              |  |  |  |

При заполнении можете ориентироваться на приведенный образец:

| MEKE KYO | убликасы                                                                                                    | РЕСПУБЛИКА КАЗАХСТАН<br>УДОСТОВЕРЕНИЕ ЛИЧНОСТИ                                                                                                    |
|----------|----------------------------------------------------------------------------------------------------|----------------------------------------------------------------------------------------------------|
|          | TEPT/ #AMALINA                                                                                                    |                                                                                                    |
|          | AT54/18548                                                                                                    |                                                                                                    |
|          | ORDERHIE ATM/OTH                                                                                                    | катво                                                                                                    |
| 1        | TYTAN KYIR / DATA )                                                                                                    | PORTELEVER                                                                                                    |
| 1        | -                                                                                                    |                                                                                                    |
| KOI MIN  | 19 m 20 m                                                                                                    | 6                                                                                                    |
|          |                                                                                                    | the second second second second second second second second second second second second second second second se                                         |
|          |                                                                                                    | 00000009                                                                                                    |
|          | ТРУАН ЖЕЛІ МЕСТО РОЖДАНИ                                                                                                    | 00000009                                                                                                    |
| *        | тичка волг. несстояни, нани<br>РОССИЯ<br>ЧЕТЕН / национные НТС-М                                                                                                    | ооооооооо<br>ер удостоверения                                                                                                    |
| *        | РОССИЯ<br>КОТОК ИЗАНИКА<br>КОТОК ИЗАНИКА<br>КОТОК И<br>СТОК ИЗАНИКА<br>КОТОК И<br>СТОК<br>КОТОК И<br>СТОК И<br>С<br>СТОК И<br>СТОК И<br>С<br>С<br>ОС<br>С<br>С<br>С<br>С<br>С<br>С<br>С<br>С<br>С<br>С<br>С<br>С<br>С<br>С<br>С<br>С | 000000009<br>ер удостоверения<br>казахстан                                                                                                    |
| *        | россия<br>чты лацина<br>мвд республики<br>11.10.2015 11.1                                                                                                    | 000000009<br>ер удостоверения<br>казакстан<br>10.2025                                                                                                   |
| IDKAZ    | Стана вол. нас. то тури, на на простика и политика и политик      | ООООООООО<br>ерудостоверения<br>казахстан<br>10.2025                                                                                                    |
| IDKAZ    |                                                                                                    | родостоверения<br>казахстан<br>издостоверения<br>казахстан<br>издостоверения<br>казахстан<br>издостоверения<br>казахстан<br>издостоверения<br>казахстан |

При необходимости загрузите нотариально заверенный перевод документа, удостоверяющего личность. Нажмите кнопку «Сохранить».

| Получали ли Вы визу на въезд в Российскую | Нет •                                                                                                |
|-------------------------------------------|----------------------------------------------------------------------------------------------------|
| Федерацию                                 |                                                                                                    |
| Если виза не требуется - ответьте Нет.    |                                                                                                    |
| Нотариальный перевод паспорта             | Изображений не загружено<br>Добавить                                                                 |
|                                           | Возможно загрузить еще 6 стр. Поддерживаются изображения в формате JPEG или PNG, а так же файлы PDF. |
|                                           | максимальный размер фалла - омо.                                                                     |
|                                           | Необходимо загрузить сканы нотариального перевода документа, удостоверяющего личность                |
|                                           |                                                                                                    |
|                                           | Закрыть Сохранить                                                                                    |

5. Заполните сведения об адресе своего проживания. Нажмите кнопку «Сохранить». ВНИМАНИЕ! Обязательно указывайте тип населенного пункта (например,

«город Астана» или «посёлок Жамбыл»). В поле «Улица» старайтесь не использовать сокращения.

| Изменение адреса |                             |
|------------------|-----------------------------|
| Страна           | казахстан                   |
| Индекс           | 100001                      |
| Регион           | другие регионы Казахстана 🔹 |
|                  | Необходимо выбрать значение |
| Город            | КАРАГАНДА                   |
| Улица            | КРИВОГУЗА                   |
|                  | Дом Квартира                |
|                  | 12 7                        |
|                  |                             |
|                  |                             |

6. Внесите сведения о предыдущем образовании аналогично образцу, представленному ниже, и загрузите в систему копии всех страниц документа об образовании и приложения к нему.

| THE CONNERTS                                                                |                                                   |                                                                                                    |                    |                                                                     |                                         |                                                          |
|-----------------------------------------------------------------------------|---------------------------------------------------|----------------------------------------------------------------------------------------------------|--------------------|---------------------------------------------------------------------|-----------------------------------------|----------------------------------------------------------|
| and Marine and                                                              | апестат                                           | о среднем (полном) с                                                                                          | образовании        | •                                                                   |                                         |                                                          |
|                                                                             | полей может                                       | боть обязатьльной для запо                                                                                    | TO B SEEHDWHOCTV O | т окта документа насть                                              |                                         |                                                          |
|                                                                             | Kee                                               | Conus                                                                                                    | Haven              |                                                                     | Dar unun                                |                                                          |
| Реквизиты документа                                                         | код                                               | Серия                                                                                                    | номер              |                                                                     | Рег. номер                              |                                                          |
| на заполните если каков-то значение отсутствует в<br>документе              |                                                   | жоб                                                                                                    | 1234567            | <u>)</u>                                                            | 123                                     |                                                          |
|                                                                             |                                                   |                                                                                                    | 12000000           |                                                                     |                                         |                                                          |
|                                                                             |                                                   | тод окончания                                                                                                 | дата выд           | зчи документа                                                       |                                         |                                                          |
|                                                                             |                                                   | 2023                                                                                                    | 16.06.20           | 23                                                                  |                                         |                                                          |
|                                                                             | Страна, вы                                        | давшая документ                                                                                               |                    | Место выдачи докум                                                  | ента                                    |                                                          |
|                                                                             | КАЗАХСТ                                           | ан                                                                                                    | •                  | за рубежом                                                          |                                         |                                                          |
|                                                                             | Тип образ                                         | овательной организа                                                                                           | цим                | Название образовате                                                 | ельной организации                      |                                                          |
|                                                                             | дневная                                           | средняя школа                                                                                                 | •                  | Гимназия № 17 г. Н                                                  | ур-Султана                              |                                                          |
|                                                                             | Наобходимо                                        | выбрать значания                                                                                              |                    |                                                                     |                                         |                                                          |
| скан-колин страниц докумена об<br>образовании                               | Необходили<br>Добали<br>Возможно за<br>Максимальн | ении не загружено<br>загрузить киникум 1 стр.<br>19—<br>прузить кще 10 стр. Поддерт<br>ий размер файла - 8Мб. | живаются изображ   | жния в формате JPEG или PNG.                                        | а так же файлы РОР.                     |                                                          |
|                                                                             |                                                   |                                                                                                    |                    |                                                                     |                                         | Per Homen                                                |
| иты документа                                                               | Код                                               | Серия                                                                                                    |                    | Номер                                                               |                                         | теп: помер                                               |
| иты документа<br>няйте, если какое-то значение отсутствует в                | Код<br>не заполня                                 | Серия<br>ть Вписать                                                                                           | "ЖОБ"              | Номер<br>Вписать ци                                                 | ифры справа                             | Вписать номер                                            |
| иты документа<br>няйте, если какое-то значение отсутствует в<br>ге          | Код<br>не заполня                                 | Серия<br>вписать                                                                                              | "ЖОБ"              | Номер<br>Вписать ци<br>от "ЖОБ"<br>Поле должно быт                  | ифры справа                             | Вписать номер<br>указанный в<br>нижней части             |
| иты документа<br>няйте, если какое-то значение отсутствует в<br>ге          | Код<br>не заполня                                 | Серия<br>вписать<br>Год оконча                                                                                | "ЖОБ"              | Номер<br>Вписать ци<br>от "ЖОБ"<br>Поле должно быт<br>Дата выдачи д | ифры справа<br>ъ заполнено<br>цокумента | Вписать номер<br>указанный в<br>нижней части<br>страницы |
| и <b>ты документа</b><br>яняйте, если какое-то значение отсутствует в<br>те | Код<br>не заполня                                 | Серия                                                                                                    | "ЖОБ"              | Номер<br>Вписать ці<br>от "ЖОБ"                                     | ифры справа                             | Вписать и указанны                                       |

**ВНИМАНИЕ!** Если образовательное учреждение, которое вы окончили, не является государственным, загрузите электронную копию лицензии на право образовательной деятельности.

При заполнении соответствующего поля указывайте полное наименование образовательного учреждения.

| W Cab                                                                                                    |                                                                                                    |
|----------------------------------------------------------------------------------------------------|----------------------------------------------------------------------------------------------------|
| 63 000 000                                                                                                    |                                                                                                    |
|                                                                                                    |                                                                                                    |
|                                                                                                    |                                                                                                    |
|                                                                                                    |                                                                                                    |
| Жалпы орта білім туралы                                                                                                    | ATTECTAT                                                                                                    |
| ATTECTAT                                                                                                    | об общем среднем образовании                                                                                                    |
|                                                                                                    |                                                                                                    |
| жоб № 0000000 Серия -                                                                                                    | 🚤 жоб 🖉 0000000 🛩 НОМЕР                                                                                                    |
| Och attertat                                                                                                    | Настоящий аттестат вылач                                                                                                    |
| (Terl, sina, seccisile sina)                                                                                                    | (финские, ние, стчество)                                                                                                    |
| берілді,                                                                                                    | В ТОЛУ ОКОНЧИЛ                                                                                                    |
| (Online Septy Valuestantian toxase entrysa)                                                                                                    |                                                                                                    |
| Cientini Cientini                                                                                                    |                                                                                                    |
| жане жалпы орта бінім берудің жалпы білім берелін                                                                                                    | н освоил общеооразовательную учебную программу                                                                                                    |
| оку бағдарламасын менгерді.                                                                                                    | общего среднего образования.                                                                                                    |
| Пиректордың                                                                                                    | Заместитель                                                                                                    |
| Сынып                                                                                                    | Классный                                                                                                    |
| жетекша                                                                                                    | руководитель                                                                                                    |
|                                                                                                    | MIT                                                                                                    |
| Еллі мекен                                                                                                    | Выдан «гола.                                                                                                    |
| Тіркеу нөмірі                                                                                                    | Регистрационный номер                                                                                                    |
|                                                                                                    |                                                                                                    |
|                                                                                                    |                                                                                                    |
|                                                                                                    |                                                                                                    |
| NOT WAS VAS VAS                                                                                                    | NASYASYASYASYASYAS                                                                                                    |
|                                                                                                    | KÎKÎKÎKÎKÎKÎ                                                                                                    |
|                                                                                                    |                                                                                                    |
| российская<br>ФЕДЕРАЦИЯ                                                                                                    | КСКОСКОСКОСКО<br>Настоящий аттестат выдан                                                                                                    |
| российская<br>редерация                                                                                                    | настоящий аттестат выдан<br>(фантик)                                                                                                    |
| российская<br>Федерация                                                                                                    | Настоящий аттестат выдан                                                                                                    |
| российская<br>редерация                                                                                                    | Настоящий атгестат выдан<br>(фанилия)<br>(ияня)<br>(отчество)                                                                                                    |
| Российская<br>редерация                                                                                                    | Настоящий аттестат выдан<br>(фанглик)<br>(очество)<br>в том, что он (она) в году окончил (а)                                                                                                    |
| Российская<br>Федерация                                                                                                    | Настоящий аттестат выдан (фамплия) (отчетко) В том, что он (она) вгоду окончил (а)                                                                                                    |
| РОССИЙСКАЯ<br>РЕДЕРАЦИЯ                                                                                                    | Настоящий аттестат выдан<br>                                                                                                    |
| Российская<br>редерация                                                                                                    | Настоящий аттестат выдан<br>(фанглик)<br>(мяк)<br>(отчетко)<br>В ТОМ, ЧТО ОН (ОНА) В ГОДУ ОКОНЧИЛ (а)<br>(одинативноерацие                                                                                                    |
| Российская<br>ФЕДЕРАЦИЯ<br>АТТЕСТАТ                                                                                                    | Алектоящий аттестат выдан<br>                                                                                                    |
| СССИЙСКАЯ<br>ВОДЕРАЦИЯ<br>НАТТЕСТАТ<br>АПТЕСТАТ                                                                                                    | Саминание или или или или или или или или или и                                                                                                    |
| Стреста<br>Стреста<br>Ст | Нистичка собразование                                                                                                    |
|                                                                                                    | Иастоящий атестат выдан           (данналия)           (данналия)           (ляя)           (ляя) |
|                                                                                                    | Иастоящий аттестат выдан                                                                                                    |
|                                                                                                    | Иастоящий аттестат выдан                                                                                                    |
| <text><section-header><section-header><section-header><section-header><section-header><section-header><section-header><text></text></section-header></section-header></section-header></section-header></section-header></section-header></section-header></text>                                                                                                    | исторанций аттестат выдации                                                                                                    |
|                                                                                                    |                                                                                                    |
|                                                                                                    |                                                                                                    |

ВНИМАНИЕ! Если в ваших документах нет специфических символов казахского языка и нотариально заверенный перевод не требуется, в поле

«Скан-копии нотариально заверенного перевода» загрузите скан-копию своего аттестата.

7. Если все поля заполнены и необходимые документы добавлены, раздел «Документы» будет выглядеть следующим образом:

**ВНИМАНИЕ!** Рекомендуем указывать дополнительный номер телефона помимо основного. В этом случае сотрудникам приемной комиссии будет проще связаться с вами при необходимости.

| HOB P                                                                             | ВИЧ Профиль Документы         | Заявления Поддержка Помощь                  | Выход                     |
|-----------------------------------------------------------------------------------|-------------------------------|---------------------------------------------|---------------------------|
| Документы<br>Обратите внимание, что обязательный<br>Добавить документ             | й набор документов может меня | ться в зависимости от условий поступления ( | и направлений подготовки. |
| Фотография                                                                        | Изменить Удалить              | Дополнительная контактная<br>информация     | Изменить Удалить          |
| Фотография абитуриента                                                            |                               | Р вич, +7-705<br>+7-771                     |                           |
| Документ, удостоверяющий<br>личность                                              | Изменить Удалить              | Адрес                                       | Изменить Удалить          |
| Удостоверение личности другого госуд<br>номер 0 <sup></sup>                       | арства                        | казахстан, ~ ~ ~ ~ ~ ~ ~                    |                           |
| Документ об образовании                                                           | Изменить Удалить              | Прочий документ                             | Изменить Удалить          |
| аттестат о среднем (полном) образован<br>серия <b>ЖОБ</b> номер 222222 рег. номер | нии                           | выдан КАЗАХСТАНСКИЙ ФИЛИАЛ МГУ              |                           |
| выдан 19.06.2025<br>ГКП НА ПХВ "ГИМНАЗИЯ № • АКИМ                                 | МАТА ГОРОДА                   | $\wedge$                                    |                           |
| Прочий документ                                                                   | Изменить Удалить              | Ţ                                           |                           |
| выдан КАЗАХСТАНСКИЙ ФИЛИАЛ МГУ                                                    | /                             | Олимпиада                                   |                           |
| Добавить документ                                                                 |                               |                                             |                           |

### 8. При необходимости загрузки дополнительных документов:

Если нужно приложить дополнительные документы (например, диплом победителя или призёра «Олимпиады школьников 2025» или «Универсиады Ломоносов 2025», а также соответствующее заявление, написанное от руки), выполните следующие действия:

- нажмите кнопку «Добавить документ»;
- выберите тип документа «Прочий документ»;
- для каждого диплома создайте отдельный «прочий документ» (загрузите туда диплом и заявление, написанное от руки).

# 7. Подаём заявление

- 1. Перейдите в раздел «Заявления» → нажмите «Добавить заявление»
- 2. Выберите:
  - Бакалавриат / магистратура
  - «Общий конкурс» (если не уверены выбирайте это)
  - Факультет: КАЗАХСТАНСКИЙ ФИЛИАЛ
  - До 5 направлений выберите и расставьте приоритеты (что важнее ставьте первым)
  - Заявления на бюджет и договор формируются отдельно.
- 3. В заявлении также отметьте:
  - Нуждаетесь ли в общежитии
  - Есть ли у вас ограничения и нужны ли особые условия на экзаменах
  - Поставьте галочку: «Ознакомлен с документами»
- 4. Нажмите «Отправить»
- 1. Перейдите в раздел «Заявления», нажав на ссылку в меню вверху страницы. Нажмите «Добавить заявление».

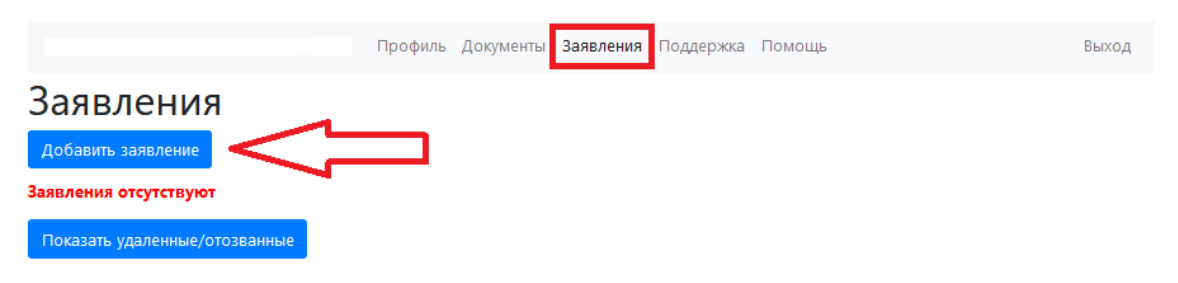

2. Выберите тип обучения (бакалавриат/специалитет или магистратура). Нажмите кнопку «Далее».

|                             | Reserver - December - December - December - |
|-----------------------------|---------------------------------------------|
| 1/3 Тип обучения            | ×                                           |
| <sub>ен)</sub> Тип обучения | - *                                         |
| тв                          | -                                           |
| ны                          | бакалавриат/специалитет                     |
|                             | магистратура                                |
| аян<br>100 <del>5 10</del>  | второе высшее образование                   |

3. В «Условиях поступления» выберите «Общий конкурс». Нажмите кнопку «Далее».

|                         |                                                                                                    | _ |
|-------------------------|----------------------------------------------------------------------------------------------------|---|
| 2/3 Условия поступления |                                                                                                    | × |
| Тип обучения            | бакалавриат/специалитет                                                                                 |   |
| Условия поступления     | Общий конкурс                                                                                           |   |
|                         | <ul> <li>Поступление на бюджет на равных условиях с гражданами</li> <li>Российской Федерации</li> </ul> |   |
|                         | На основании Соглашения о сотрудничестве в области образования 1992                                     |   |
|                         | Отмена Дале                                                                                             | e |

# 4. В списке факультетов выберите «КАЗАХСТАНСКИЙ ФИЛИАЛ».

| 3/3 Факультет/отделение                |         |                                                                                                    | × |   |
|----------------------------------------|---------|----------------------------------------------------------------------------------------------------|---|---|
| в Тип сблионие                         | бакала  | вриат/специалитет                                                                                                    |   |   |
| <sup>в</sup> Условия поступления       | Общий   | й конкурс                                                                                                    |   |   |
| Доступно дополнительных<br>направлений | 100     |                                                                                                    |   |   |
| Факультет                              | -       | Выберите факультет                                                                                                    |   |   |
| Отделения                              | Нет от, | Высшая школа бизнеса<br>факультет мировой политики<br>московская школа экономики<br>факультет глобальных процессов<br>высшая школа перевода<br>высшая школа управления и инноваций<br>биотехнологический факультет<br>факультет космических исследований |   | ~ |
|                                        |         | КАЗАХСТАНСКИЙ ФИЛИАЛ<br>ФИЛИАЛ МГУ В ГОРОДЕ ЕРЕВАНЕ<br>ФИЛИАЛ МГУ В ГОРОДЕ ДУШАНБЕ<br>ФИЛИАЛ МГУ В ГОРОДЕ БАКУ<br>ФИЛИАЛ В Г.ТАШКЕНТЕ<br>ФИЛИАЛ В Г.СЕВАСТОПОЛЕ                                                                                          |   | Ţ |

5. Выберите направления и условие поступления галочкой, в конкурсе на которые вы хотите участвовать. Можно выбрать до пяти направлений. Внимательно прочтите информацию в красной рамке. Нажмите кнопку «Добавить условие поступления».

| Уровень образования                                                                                                    | бакалавриат/специалитет                                                                                                    |
|----------------------------------------------------------------------------------------------------|----------------------------------------------------------------------------------------------------|
| Условия поступления                                                                                                    | По общему конкурсу                                                                                                    |
| Доступно дополнительных<br>направлений                                                                                                    | 95                                                                                                    |
| <b>Ф</b> акультет                                                                                                    | КАЗАХСТАНСКИЙ ФИЛИАЛ -                                                                                                    |
| Отделения                                                                                                    | Направление "Математика"<br>МАТЕМАТИКА, очная<br>МАТЕМАТИКА (договор), очная                                                                                                    |
|                                                                                                    | Направление "Прикладная математика и информатика"<br>ПРИКЛАДНАЯ МАТЕМАТИКА И ИНФОРМАТИКА (договор),<br>очная                                                                                                    |
| Участие в различных конкурсах по различны<br>одному направлению подготовки, учитывае<br>образовательных программ/конкурсов/факу<br>Конкурс на обучение за счет бюджетных асс<br>подготовки. | им образовательным программам в рамках различных факультетов, реализуемых по<br>тся как одно направление подготовки вне зависимости от количества выбранных<br>ильтетов.<br>игнований и по договору о платном обучении учитываются как одно направление |
| e                                                                                                    |                                                                                                    |
|                                                                                                    | Добавить условие поступления                                                                                                    |
|                                                                                                    |                                                                                                    |
| Заявления/направления у                                                                                                    | спешно добавлены ×                                                                                                    |
| Заявления/направления добавле<br>нормативными документами, свя                                                                                                    | ны. Не забудьте <b>ознакомиться и подтвердить ознакомление</b> с<br>ізанными с заявлениями.                                                                                                    |
| a                                                                                                    | Закрыть                                                                                                    |
| № Факультет                                                                                                    | Отделение                                                                                                    |
| 6620-16974 КАЗАХСТАНСКИ<br>Ошибка ФИЛИАЛ                                                                                                    | Й ПРИКЛАДНАЯ МАТЕМАТИКА И ИНФОРМАТИКА, Бакалавриат, С<br>По общему конкурсу                                                                                                    |

6. Расставьте приоритеты выбранных направлений, в конкурсе на которые вы хотите участвовать. ВНИМАНИЕ! Распределение абитуриентов по направлениям выполняется автоматически в соответствии с выбранными приоритетами. Будьте внимательны при выборе приоритетов!

| №6620, 6            | акалавриат/сп                    | ециалитет, бюджет       | Действия 🔻                                                                     |         |
|---------------------|----------------------------------|-------------------------|--------------------------------------------------------------------------------|---------|
| Ошибка<br>Приоритет | Nº                               | Факультет               | Отделение                                                                      | Статус  |
| 1                   | , 6620-16974<br>Ошибка           | КАЗАХСТАНСКИЙ<br>ФИЛИАЛ | ПРИКЛАДНАЯ МАТЕМАТИКА И ИНФОРМАТИКА, Бакалавриат, Очная, По<br>общему конкурсу | о Новое |
| 2 1 💼 🗍             | , 6620-16978<br>лее приоритетным | КАЗАХСТАНСКИЙ<br>ФИЛИАЛ | ЭКОНОМИКА, Бакалавриат, Очная, По общему конкурсу                              | Новое   |
| 3 🕇 💼               | 6620-17023<br>Ошибка             | КАЗАХСТАНСКИЙ<br>ФИЛИАЛ | ЭКОЛОГИЯ И ПРИРОДОПОЛЬЗОВАНИЕ, Бакалавриат, Очная, По<br>общему конкурсу       | Новое   |
| Добавить услов      | вие поступления                  |                         |                                                                                |         |
| №6621, б<br>Ошибка  | акалавриат/сп                    | ециалитет, договор      | Действия 🔻                                                                     |         |
| Приоритет           | Nº                               | Факультет               | Отделение                                                                      | Статус  |
| 1                   | , 6621-16979<br>Ошибка           | КАЗАХСТАНСКИЙ<br>ФИЛИАЛ | Д_ЭКОНОМИКА, Бакалавриат, Очная, По общему конкурсу                            | Новое   |
| 2 🕇 💼               | 6621-16975<br>Ошибка             | КАЗАХСТАНСКИЙ<br>ФИЛИАЛ | Д_ЭКОЛОГИЯ И ПРИРОДОПОЛЬЗОВАНИЕ, Бакалавриат, Очная, По<br>общему конкурсу     | Новое   |
|                     |                                  |                         |                                                                                |         |

7. Созданное заявление необходимо отредактировать. Для этого нажмите кнопку «Действия» и выберите «Редактировать» в предложенном меню.

| дать заявлени       | ле                 |                    |                          | Π                                          |       |
|---------------------|--------------------|--------------------|--------------------------|--------------------------------------------|-------|
| №6621, ба<br>Ошибка | акалавриат/спе     | ециалитет, договор | 0                        | Действия •<br>Добавить условие поступления | Gran  |
| риоритет            | N=<br>☐ 6621-16979 | <b>Факультен</b>   |                          | Обратиться в поддержку                     | Ново  |
| Ш (+                | Ошибка             | ФИЛИАЛ             |                          |                                            | 11080 |
|                     | 6621-16975         | КАЗАХСТАНСКИЙ      | Д_ЭКОЛОГИЯ И ПРИРОДОПОЛЬ | Удалить                                    | Ново  |
|                     | Ошибка             | ФИЛИАЛ             | общему конкурсу          |                                            |       |

8. В открывшемся меню последовательно укажите, нуждаетесь ли вы в общежитии («Нет» – если вы указали адрес проживания в г. Астане, «Да» – если вы указали адрес проживания в другом городе); требуются ли вам специальные условия при сдаче экзаменов (при наличии соответствующих медицинских показаний и подтверждающих документов). Выберите «Да» в пункте «Ознакомлен с документами».

| Ошибки:                                                 |                                          |                                     |   |
|---------------------------------------------------------|------------------------------------------|-------------------------------------|---|
| не подтверждено ознакомление с нормативными до          | кументами                                |                                     |   |
| Параметры заявления                                     |                                          |                                     |   |
| Нуждаюсь в общежитии                                    |                                          | Нет                                 | - |
|                                                         |                                          |                                     |   |
| Требуются специальные условия при сдаче эк              | заменов                                  | Нет 👻                               |   |
|                                                         |                                          |                                     |   |
| Являюсь выпускником ИРЯиК 2021г.                        |                                          | Нет 🝷                               |   |
|                                                         |                                          |                                     |   |
| Основания для сдачи экзаі Э                             |                                          | нет 👻                               |   |
| (В соответствии с п. 17 Порядка приезна в вузание толод |                                          |                                     |   |
|                                                         |                                          |                                     |   |
| приложенные документы                                   |                                          |                                     |   |
| Согласие на обработку пе                                | Согласие на обработку персональных данн  | ых                                  | * |
|                                                         |                                          |                                     |   |
| Документ, удостоверяющий личность                       | Удостоверение личности другого государст | ва N0000000                         | • |
| -                                                       |                                          |                                     |   |
| Дополнительный документ,                                | нет                                      |                                     | • |
| удостоверяющий личность                                 |                                          |                                     |   |
| Локимент об образовании                                 | эттегтэт о греднем (полном) образовании  | renue WOE Howen 1234567             | - |
| документ об образовании                                 | аптестат о среднем (полном) образовании, | серия жов, помер 1254507            |   |
| Алрес постоянной регистрации (по                        | Anner: KABAXCTAH 010000 ACTAHA ronoa H   | ир.Силтан, проспект Кабанбай батыра | - |
| документу)                                              | Адреановластин, отовос, летина, город н  | ip cynai, npochek kaoanoan oarapa   | * |
|                                                         |                                          |                                     |   |
| Фактический адрес                                       | нет                                      |                                     | - |
|                                                         |                                          |                                     |   |
| Контактная информация                                   | Дополнительная контактная информация     |                                     | - |
|                                                         |                                          |                                     |   |
| Фотография                                              | Фотография                               |                                     | - |
|                                                         |                                          |                                     |   |
| Дополнительный документ                                 | нет                                      |                                     | • |
|                                                         |                                          |                                     |   |
| нормативная информация                                  |                                          |                                     |   |
| Ознакомлен с документами (подробный спи                 | юк)                                      | Нет 👻                               |   |
|                                                         |                                          |                                     |   |
| Закрыть                                                 |                                          |                                     |   |
|                                                         |                                          |                                     |   |
| Добавить заявление Показать удаленные/                  | отозванные                               |                                     |   |

9. После выбора «Да» в пункте «Ознакомлен с документами» статус вашего заявления автоматически изменится:

| 3 | аявление<br>подать заявление<br>вявление 6621 можни<br>№6621, бан<br>Заявление ме | НИЯ !<br>ротправить на факультет<br>калавриат/спець<br>рожно отправить через | алитет, договор<br>кнопку Дойствия | Действия 🕶                                                                 |        |
|---|-----------------------------------------------------------------------------------|------------------------------------------------------------------------------|------------------------------------|----------------------------------------------------------------------------|--------|
|   | Приоритет                                                                         | Nº                                                                           | Факультет                          | Отделение                                                                  | Статус |
|   | 1 💼 ↓                                                                             | 6621-16979<br>Отправьте                                                      | КАЗАХСТАНСКИЙ<br>ФИЛИАЛ            | Д_ЭКОНОМИКА, Бакалавриат, Очная, По общему конкурсу                        | Новое  |
|   | 2 🕇 💼                                                                             | 6621-16975<br>Отправьте                                                      | КАЗАХСТАНСКИЙ<br>ФИЛИАЛ            | Д_ЭКОЛОГИЯ И ПРИРОДОПОЛЬЗОВАНИЕ, Бакалавриат, Очная, По<br>общему конкурсу | Новое  |
|   | Добавить услови                                                                   | е поступления                                                                |                                    |                                                                            |        |
| I | Тодать заявление                                                                  | e                                                                            |                                    |                                                                            |        |

10. В меню «Действия» выберите «Отправить»:

|        | Действия               | •  |
|--------|------------------------|----|
|        | Редактировать          |    |
|        | Отправить              | yc |
| ная, Г | Обратиться в поддержку | e  |
|        | Удалить                |    |

11. Подтвердите отправку заявления:

| Отправка заявления №127 на факультет                                                                                       |                  | ×         |
|----------------------------------------------------------------------------------------------------|------------------|-----------|
| Вы уверены, что хотите отправить заявление №12<br>КАЗАХСТАНСКИЙ ФИЛИАЛ,<br>ПРИКЛАДНАЯ МАТЕМАТИКА И ИНФОРМАТИ<br>факультет? | .7,<br>КА на про | оверку на |
| и<br>а<br>рматика (для иностранных граждан), Факультет вычислительнои                                                      | Отмена           | Отправить |

12. Ваше заявление получит статус «Проверяется приемной комиссией» и поступит на проверку.

# Заявления

| Nº        | Факультет, отделение, условия поступления                                                                       | Статус                          |
|-----------|----------------------------------------------------------------------------------------------------|---------------------------------|
| 127<br>ок | КАЗАХСТАНСКИЙ ФИЛИАЛ,<br>бакалавриат/специалитет, Общий конкурс, Прикладная математика и<br>информатика , Очная | Проверяется приемной Действия 🔻 |
| бавить    | заявление Показать удаленные/отозванные                                                                         |                                 |

# 8. Что дальше

- Статус вашего заявления можно посмотреть в личном кабинете
- На e-mail будут приходить уведомления об изменениях
- В течении нескольких дней, до дня начала экзаменов статус должен измениться на «Принято Факультетом»
- •
- При необходимости вы можете оформить обращение через пункт меню «Поддержка» или связаться с сотрудниками приемной комиссии в рабочее время (см. график работы приемной комиссии на сайте), используя следующую контактную информацию:

**С** Укажите дополнительный номер телефона, чтобы приёмная комиссия могла с вами связаться, если что-то не так

# Контакты (если возникли вопросы)

- E-mail: otvet.msukz@gmail.com
- Телефоны:

+7 701 309 31 25

- $+7\ 771\ 804\ 69\ 67$
- $+7\ 707\ 234\ 30\ 51$
- +7 708 234 30 51
- $+7\ 71723\ 4\ 05\ 03$
- +7 71723 5 43 87

Мы искренне желаем вам удачи и будем рады видеть вас среди наших студентов!